coda pagos

# Tutoriel d'utilisation Tableaux de bord Codapagos

CONNEXION À VOTRE ESPACE PERSONNEI

VALIDER

Ø

@ E-mail

Mot de passe
 Se souvenir de moi

coda pagos

#### 01. Connexion

La connexion à votre espace personnel se fait depuis le site <u>codapagos.com</u> en cliquant sur « Mon compte »

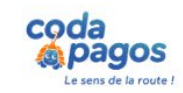

Pourquoi choisir Codapagos ? Nos formules L'app Codapagos

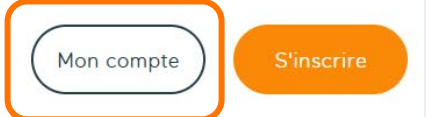

## Une nouvelle génération de conducteurs est en route!

Passer son code de la route avec Codapagos -

#### Payez en 3 ou 4 fois\* avec 🐰 FLOA

\*Un crédit vous engage et doit être remboursé. Vérifiez vos capacités de remboursement avant de vous engager. Sous réserve d'acceptation par FLOA. Vous disposez d'un délai de rétractation.

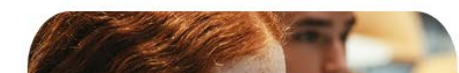

#### **02. Liste des stages**

Sur cette vue, vous pouvez voir tous les stages qui vous sont associés, triés par : en cours, à venir et terminés. coda pagos **STAGES** 17- $\odot$ En cours \Xi stages À venir  $\bigcirc$ Ocontacts Établissement 🗘 Type 🗘 Date de début ~ Date de fin ≎ Date de l'examen 🗘 Inscriptions 🗘 Voir plus Suivi administratif 0 Court 24/02/2025 27/02/2025 28/02/2025 51 📊 suivi pédagogique  $\odot$ Terminés Cliquez sur le bouton œil du stage souhaité pour en savoir plus.

#### 03. Détail d'un stage

Sur cette vue, vous pouvez voir toutes les informations relatives à un stage sélectionné.

| coda<br>pagos       | • 17- LYCÉE                               | 17- AUTOBOODEPH MODILINES POOLBUCE SHEEF SPOLA                   |                                      |  |
|---------------------|-------------------------------------------|------------------------------------------------------------------|--------------------------------------|--|
|                     | Informations générales 3 participants     | Examen 0 parti                                                   | Absences et retards                  |  |
| stages              |                                           | Information à venir                                              |                                      |  |
| contacts            | Stage court                               | 24/10/2025                                                       |                                      |  |
| suivi administratif | 20/10/2025 - 23/10/2025                   | Information à venir                                              |                                      |  |
| suivi pédagogique   | Non                                       | Information à venir                                              |                                      |  |
|                     |                                           | Taux de réussite : Résultat à venir                              |                                      |  |
|                     | Suivi administratif                       | Suivi pédagogique                                                | Enseignants                          |  |
|                     | O Dossier traité                          | Connexions à l'app :     0/3       Progression minimale :     0% | 17- AUTO ECOLE<br>@hotmail.fr<br>+33 |  |
|                     | Dossier non complété     Dossier envoyé à | Progression maximale : 0%                                        |                                      |  |
|                     | 2 NEPH reçu                               | Nombre de tests effectués maximal : 0                            |                                      |  |
|                     | Inscrit.e à l'examen                      | Note moyenne minimale : 0/40                                     |                                      |  |
|                     |                                           | Note moyenne maximale : 0/40                                     |                                      |  |
| Besoin d'aide ?     | Emploi du temps                           | du 20/10 au 24/10                                                |                                      |  |
| (b) Déconnexion     | Groupe n°882 -                            | Groupe n°882 - (13h                                              | 30-16h30)                            |  |

#### 03. Détail d'un stage

Sur cette vue, vous pouvez voir toutes les informations relatives à un stage sélectionné.

| coda'<br>pagos | T7- LYCÉE                                                                                                    | À VENIR                                                                                                    | 17- AUTOR COORDUNCS POCKESCE SOCIALS                |
|----------------|----------------------------------------------------------------------------------------------------|----------------------------------------------------------------------------------------------------|-----------------------------------------------------|
|                | Informations générales 3 participants                                                                                                    | Examen 0 participa                                                                                                    | Absences et retards<br>0 absence - 0 retard         |
| Lieu du stage  |                                                                                                    | Information à venir                                                                                                    | Lieu de l'examen                                    |
| Type de stage  | x Stage court                                                                                                    | 24/10/2025                                                                                                    | Date                                                |
| Dates          | 20/10/2025 - 23/10/2025                                                                                                    | Information à venir                                                                                                    | Heure début                                         |
| Self ouvert    | Non                                                                                                    | Information à venir                                                                                                    | Prestataire                                         |
| Responsable    |                                                                                                    | Taux de réussite : Résultat à venir Résultat                                                                                                    |                                                     |
|                | Suivi administratif                                                                                                    | Suivi pédagogique       Image: Connexions à l'app :       0/3         Progression minimale :       0%         Progression maximale :       0%         Nombre de tests effectués minimal :       0         Nombre de tests effectués maximal :       0         Note moyenne minimale :       0/40 | Enseignants<br>17- AUTO ECOLE<br>@hotmail.fr<br>+33 |
|                | 2 NEPH reçu   • Inscrit.e à l'examen     Nombre de tests effectués maximal :   0   Note moyenne minimale :   0/40     Note moyenne maximale :   0/40     Emploi du temps     Groupe n°882 -        (@h30-12h30)        Groupe n°882 - | 6h30)                                                                                                    |                                                     |

### 03. Détail d'un stage

Sur cette vue, vous pouvez voir toutes les informations relatives à un stage sélectionné.

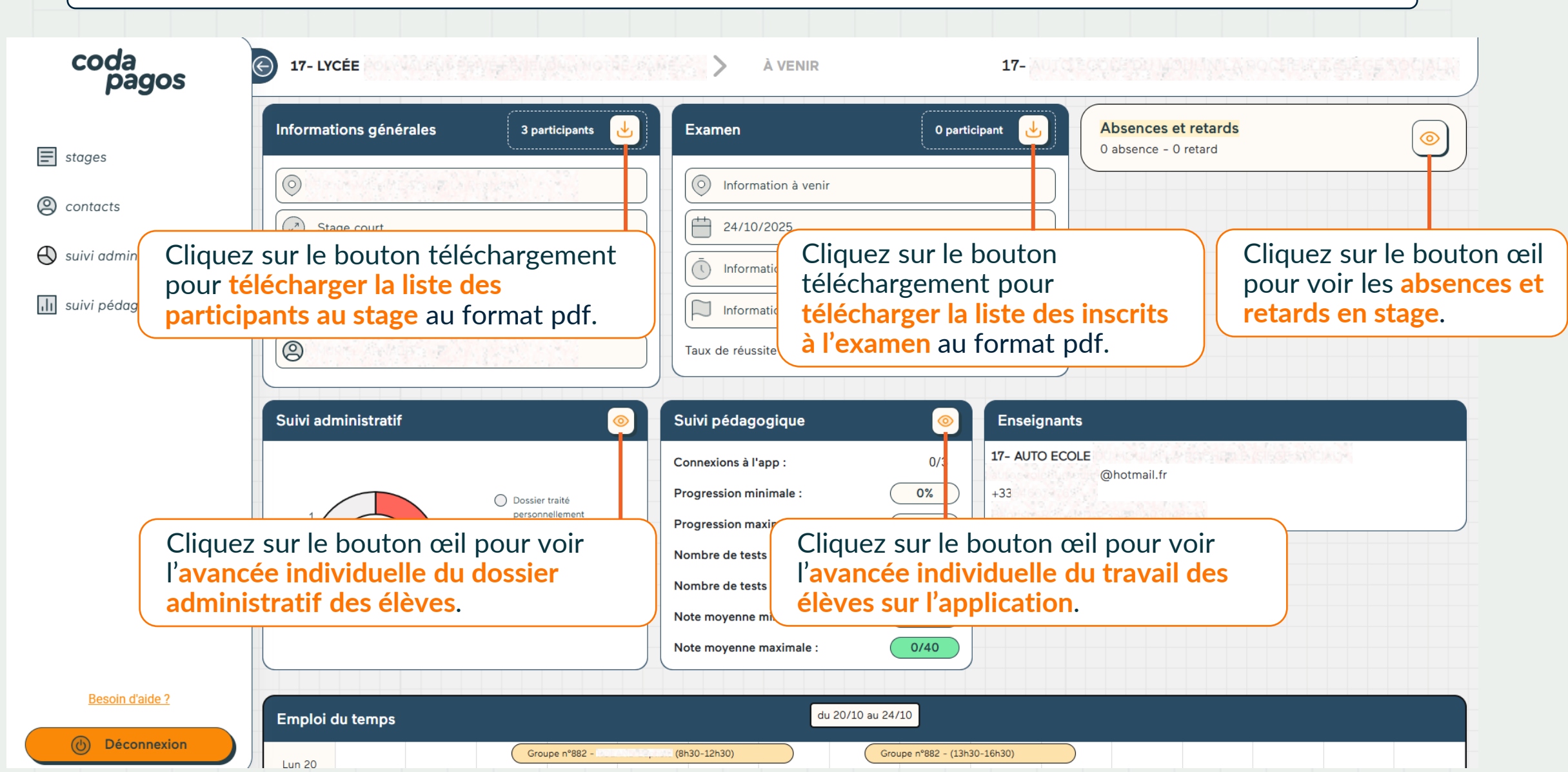

#### 04. Suivi administratif

Sur cette vue, vous pouvez voir le suivi administratif de tous les stages qui vous sont associés, triés par : en cours, à venir et terminés.

| coda<br>pagos                                                                        |                                                                                                    | 17-INCREPORTAGE TO REPORT OF THE DAY CHARGED AND                                                                       |
|--------------------------------------------------------------------------------------|----------------------------------------------------------------------------------------------------|----------------------------------------------------------------------------------------------------|
|                                                                                      | En cours                                                                                                    |                                                                                                    |
| stages                                                                               | Àvosir                                                                                                    |                                                                                                    |
| <ul> <li>contacts</li> <li>suivi administratif</li> <li>suivi pédagogique</li> </ul> | A venir<br>Stage N°331 du 24/02/2025 ©<br>1 4<br>1 4<br>1 4<br>1 6<br>0 Dossier traité personnellement<br>Dossier non complété NEPH reçu<br>Dossier envoyé à l'ANTS NEPH reçu | Cliquez sur le bouton œil pour voir<br>l'avancée individuelle du dossier<br>administratif des élèves.                  |
|                                                                                      | Voir le détail du stage<br>Terminés                                                                                                    | Cliquez sur « voir le détail du stage »<br>pour voir le <b>détail du stage</b> tel que<br>montré en <u>partie 03</u> . |
| () Déconnexion                                                                       |                                                                                                    |                                                                                                    |

#### 04. Suivi pédagogique

Sur cette vue, vous pouvez voir le suivi pédagogique de tous les stages qui vous sont associés, triés par : en cours, à venir et terminés.

| coda<br>pagos         |                                                   | 17- DITCE COLOR BODDINE PROCEED                                          | 17- Utorcolt ou Robult Procifeit e Gran Sociale |  |  |  |
|-----------------------|---------------------------------------------------|--------------------------------------------------------------------------|-------------------------------------------------|--|--|--|
|                       |                                                   |                                                                          |                                                 |  |  |  |
| stages                | En cours                                          |                                                                          | $\odot$                                         |  |  |  |
| (a) contacts          | À venir                                           |                                                                          | $\bigcirc$                                      |  |  |  |
| 🕙 suivi administratif | Stage Nº762 du 20/10/2025                         | Cliquez sur le bouton œil pour voir                                      |                                                 |  |  |  |
| III suivi pédagogique | Connexions à l'app : 0/3                          | l'avancée individuelle du travail des                                    |                                                 |  |  |  |
|                       | Progression minimale: 0% Progression maximale: 0% | eleves sur rapplication.                                                 |                                                 |  |  |  |
|                       | Nombre de tests<br>effectués minimal :            |                                                                          |                                                 |  |  |  |
|                       | Nombre de tests<br>effectués maximal :            |                                                                          |                                                 |  |  |  |
|                       | Note moyenne 0/40 minimale :                      |                                                                          |                                                 |  |  |  |
|                       | Note moyenne 0/40 maximale :                      |                                                                          |                                                 |  |  |  |
|                       | Voir le détail du stage                           | Cliquez sur « voir le détail du stage »                                  |                                                 |  |  |  |
|                       | Terminés                                          | pour voir le <b>detail du stage</b> tel que montré en <u>partie 03</u> . | $\odot$                                         |  |  |  |
| Besoin d'aide ?       |                                                   |                                                                          |                                                 |  |  |  |
|                       |                                                   |                                                                          |                                                 |  |  |  |

#### 04. Suivi pédagogique

Cette vue est obtenue en cliquant sur un bouton œil menant à l'avancée individuelle du travail des élèves sur l'application d'un stage.

| Suivi pédagogique |                    |              |                           |             |           |          |                |                 |      |
|-------------------|--------------------|--------------|---------------------------|-------------|-----------|----------|----------------|-----------------|------|
| Îlève             | Date d'inscription | Première con | nexion Dernière connexion | Progression | Tests eff | ectués   | Note moyenne 🚯 | Résultat examen |      |
| Sec. P.           | 10/03/2025         | 09/04/2025   | 26/04/2025                | 100%        | 26        | )        | 29/40          | Obtenu          |      |
|                   | 25/03/2025         | 16/04/2025   | Dreaman du aar            | tanu        | 2         |          |                |                 |      |
| 344 (B. 34 (B     | 25/03/2025         | 25/04/2029   | de cours (vidéos+a        | iuiz)       |           | dernier  | s tests de     | 40              |      |
| 985 A 368         | 19/03/2025         | 03/04/202    | de l'application.         |             |           | questic  | ons effect     | ués 🔍           |      |
|                   | 20/03/2025         | 21/04/2025   | 11/05/2025                | 100%        | 14        | )        | 19/40          | -               |      |
| See State         | 25/03/2025         | 06/04/2025   | 26/04/2025                | <u> </u>    | lombre    | de test  | s de 40        | Obtenu          |      |
|                   | 11/03/2025         | 17/04/2025   | 26/04/2025                | q           | uestion   | s effect | ués            | Obtenu          |      |
|                   | 19/03/2025         | 16/04/2025   | 07/05/2025                | 100%        | 15        | )        | 32/40          | Obtenu          |      |
|                   | 19/03/2025         | 22/04/2025   | 26/04/2025                | 100%        | 13        | )        | Résult         | at à l'exame    | n du |
|                   | 24/03/2025         | 24/04/2025   | 11/05/2025                | 94%         | 11        | )        | code           |                 |      |
| 1111111111        | 19/03/2025         | 21/04/2025   | 30/04/2025                | 88%         | 11        | )        | 27/40          | Ajourné         |      |

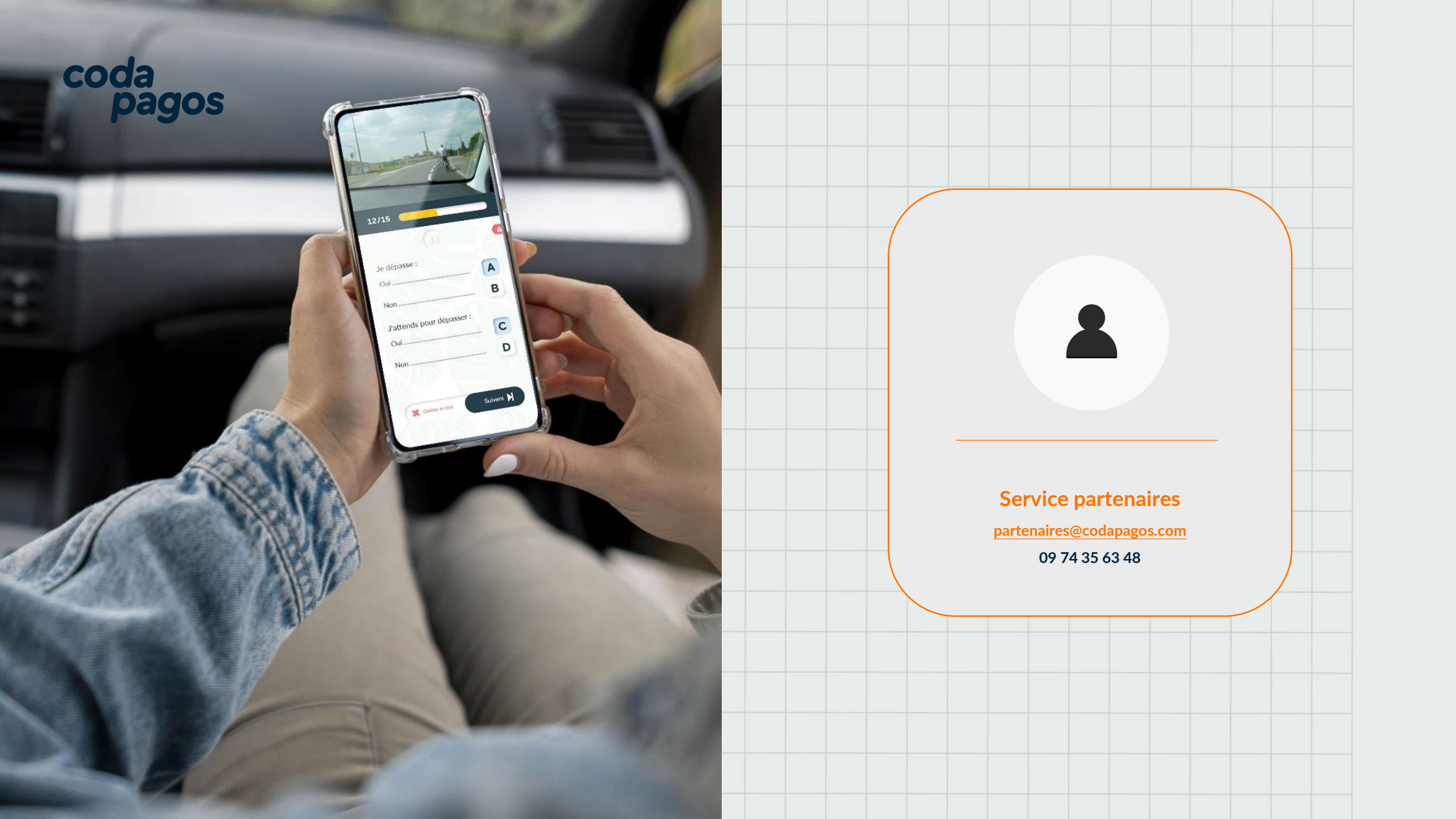